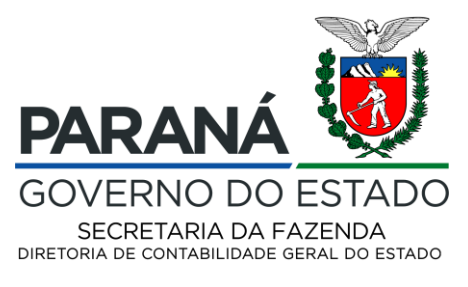

#### ANEXO I

# **ATIVOS INTANGÍVEIS**

#### Procedimento 1 – Incorporação de Ativo Intangível

**Exemplo 1:** Incorporação de Software no valor de R\$ 1.000,00.

Seleção do Tipo, Item e Operação Patrimonial:

| Inserir Item da Nota Patrimonial |                                             |                   |  |
|----------------------------------|---------------------------------------------|-------------------|--|
| * Tipo Patrimonial               | 82 - Ativo Intangível                       | ~                 |  |
| * Item Patrimonial               | 2394 - SOFTWARES                            |                   |  |
| * Operação Patrimonial           | 1290 - Incorporação de Ativo Intangível 🗸 🗸 |                   |  |
| * Valor                          | 1.000,00                                    |                   |  |
| ? Info                           |                                             |                   |  |
|                                  | C                                           | onfirmar Cancelar |  |

#### Espelho Contábil da Operação

| isualizar No                                    | ta Patrimonial                                                   |                                 |                |          |     |
|-------------------------------------------------|------------------------------------------------------------------|---------------------------------|----------------|----------|-----|
| dentificação                                    |                                                                  |                                 |                |          |     |
| * Data Emissi<br>* Unidade Gesto<br>UG<br>Eston | ăo 02/12/2024 Data de lançamento 02<br>ra 290000 SEFA<br>2<br>10 | 2/12/2024 13:24:54              | Número 2024ł   | NP000363 |     |
| Itens Proc                                      | esso Observação <b>Espelh</b>                                    | io Contábil                     | 🕞 Histórico    |          |     |
| ≥ Filtro                                        |                                                                  |                                 |                |          |     |
| Lançamentos o                                   | ontábeis                                                         |                                 |                |          |     |
| Conta contábil                                  | Nome da conta contábil                                           | $\blacksquare \bigtriangledown$ | Conta corrente | Valor    | C/D |
| 124110100                                       | SOFTWARES                                                        |                                 | 2394           | 1.000,00 | D   |
| 463010100                                       | OUTROS GANHOS COM INCORPORACI                                    |                                 | 2304           | 1 000 00 | C   |

Diretoria de Contabilidade Geral do Estado | Av. Vicente Machado, 445 | Centro | Curitiba/PR | CEP 80420-010
<u>contabilidade@sefa.pr.gov.br</u> | 41 3235.8643 Página 1 de 7

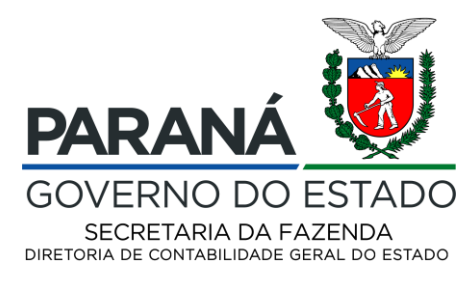

# Procedimento 2 – Incorporação de Ativo Intangível por Ajuste de Exercício Anterior

Exemplo 2: Incorporação de Software no valor de R\$ 1.000,00.

Seleção do Tipo, Item e Operação Patrimonial:

| Inserir Item da Nota Patrimonial       |                                        |
|----------------------------------------|----------------------------------------|
| * Tipo Patrimonial                     | 82 - Ativo Intangível 🗸                |
| * Item Patrimonial                     | 2394 - SOFTWARES                       |
| * Operação Patrimonial                 | 1477 - INCORPORAÇÃO DE SALDOS POR AJEA |
| * Indicador de Superavit<br>Financeiro | Permanente 💙                           |
| * Valor                                | 1.000,00                               |
| ? Info                                 |                                        |
|                                        | Confirmar Cancelar                     |

#### Espelho Contábil da Operação

| 'isualizar Nota                                        | a Patrimonial                                              |                    |              |     |
|--------------------------------------------------------|------------------------------------------------------------|--------------------|--------------|-----|
| (dentificação                                          |                                                            |                    |              |     |
| * Data Emissão<br>* Unidade Gestora<br>UG 2<br>Estorno | 02/12/2024 Data de lançamento 02/12/202<br>290000 SEFA<br> | 24 13:30:36 Número | 2024NP000364 |     |
| ≥ Filtro                                               |                                                            |                    |              |     |
| Lançamentos co                                         | ntábeis                                                    |                    |              |     |
| Conta contábil                                         | Nome da conta contábil                                     | Conta corrente     | Valor        | C/D |
| 124110100                                              | SOFTWARES                                                  | 2394               | 1.000,00     | D   |
| 237110300                                              | AJUSTES DE EXERCÍCIOS ANTERIORES                           | Р                  | 1.000,00     | С   |

#### Procedimento 3 – Doação recebida de Software

Exemplo 3: Incorporação de Software recebido como doação no valor de R\$ 1.000,00.

Seleção do Tipo, Item e Operação Patrimonial:

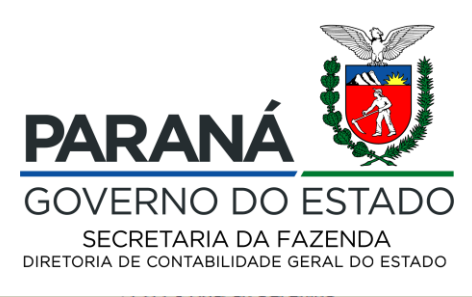

| Alterar Item da Nota Patrimonial              |                    |
|-----------------------------------------------|--------------------|
| * Tipo Patrimonial 82 - Ativo Intangível      | ~                  |
| * Item Patrimonial 2394 - SOFTWARES           |                    |
| * Operação Patrimonial 1311 - Doação Recebida | <b>~</b>           |
| * Indicador OFSS 1 - Consolidação             |                    |
| * Valor 1.000,00                              |                    |
| ? Info                                        |                    |
|                                               | Confirmar Cancelar |

| 'isualizar No                                  | ta Patrimonial                                                      |                       |               |       |
|------------------------------------------------|---------------------------------------------------------------------|-----------------------|---------------|-------|
| Identificação                                  |                                                                     |                       |               |       |
| * Data Emiss<br>* Unidade Gesto<br>UC<br>Estor | ão 02/12/2024 Data de lançamento 02<br>ora 290000 SEFA<br>3 2<br>no | /12/2024 16:09:53 Núi | mero 2024NP00 | 00366 |
| Itens Pro                                      | cesso Observação 📑 Espelh                                           | o Contábil 🦳 🍚 Hi     | stórico       |       |
| ≥ Filtro                                       |                                                                     |                       |               |       |
| Lançamentos (                                  | contábeis                                                           |                       |               |       |
| Conta contábil                                 | Nome da conta contábil                                              | Conta corrente        | Valor         | C/D   |
|                                                | SOFTWARES                                                           | 2394                  | 1.000,00      | D     |
| 124110100                                      |                                                                     |                       |               |       |

#### Procedimento 4 – Amortização de Software

Exemplo 4: Amortização de Software no valor de R\$ 100,00.

Seleção do Tipo, Item e Operação Patrimonial:

| Alterar Item da Nota Patrimonial |                              |                    |  |
|----------------------------------|------------------------------|--------------------|--|
| * Tipo Patrimonial               | 82 - Ativo Intangível        | ~                  |  |
| * Item Patrimonial               | 2394 - SOFTWARES 💙           |                    |  |
| * Operação Patrimonial           | 1473 - Amortização Acumulada | ~                  |  |
| * Valor                          | 100,00                       |                    |  |
| Info                             |                              |                    |  |
|                                  |                              | Confirmar Cancelar |  |

Diretoria de Contabilidade Geral do Estado | Av. Vicente Machado, 445 | Centro | Curitiba/PR | CEP 80420-010
<u>contabilidade@sefa.pr.gov.br</u> | 41 3235.8643 Página **3** de **7** 

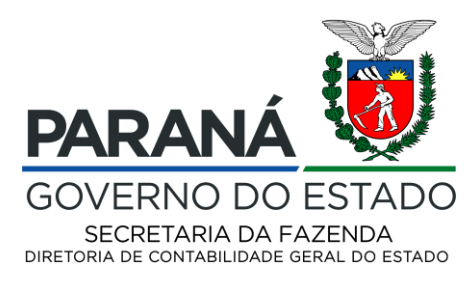

| isualizar Nota Pat                                                 | rimonial                                                   |                    |          |     |
|--------------------------------------------------------------------|------------------------------------------------------------|--------------------|----------|-----|
| Identificação                                                      |                                                            |                    |          |     |
| * Data Emissão 04/12<br>* Unidade Gestora 29000<br>UG 2<br>Estorno | /2024 Data de lançamento 04/12/2024 13:55:12 Nú<br>10 SEFA | imero 2024NP000365 |          |     |
| > Filtro                                                           |                                                            | istorico           |          |     |
| Lançamentos contábei                                               | s                                                          |                    |          |     |
| Conta contábil                                                     | Nome da conta contábil                                     | Conta corrente     | Valor (  | C/D |
| 124810100                                                          | (-) AMORTIZAÇÃO ACUMULADA - SOFTWARES                      | 2394               | 100,00 ( | С   |
| 333210200                                                          | AMORTIZAÇÃO DE INTANGÍVEL                                  | 2394               | 100.00   | D   |

Procedimento 5 – Controle de Software como Despesas Pagas Antecipadamente

Exemplo 5.1: Locação de Software com pagamento total na assinatura do contrato no valor de R\$ 12.000,00.

No momento da Liquidação da despesa, deve-se selecionar a Operação – Reconhecimento da Obrigação – Incorporação/Despesas Pagas Antecipadamente.

Seleção do Tipo, Item e Operação Patrimonial:

| Inserir Item de Nota de | e Liquidação                                                                         | $\mathbf{X}$ |
|-------------------------|--------------------------------------------------------------------------------------|--------------|
| * Tipo Patrimonial      | 78 - Serviços de Tecnologia da Informação e Comunicação - PJ 🗙                       |              |
| * Subitem da Despesa    | 02 - Locação de Softwares - (Contratação de Serviços) (2139) 🗸                       |              |
| * Operação Patrimonial  | 1312 - Reconhecimento da Obrigação - Incorporação / Despesas Pagas Antecipadamente 🔊 | -            |
| * DEA                   | 0000000 🗸                                                                            |              |
| * Valor                 | 12.000,00                                                                            |              |
| ? Info                  |                                                                                      |              |
|                         | Confirmar Cancela                                                                    | r            |

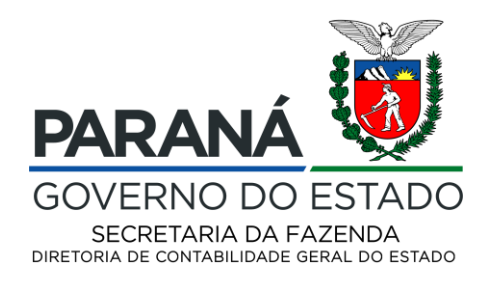

| Visualizar Nota d                                       | de Liquidação                                                                       |                 |               |   |
|---------------------------------------------------------|-------------------------------------------------------------------------------------|-----------------|---------------|---|
| Identificação                                           |                                                                                     |                 |               |   |
| * Data Emissão 12/<br>* Unidade Gestora 290<br>Anulação | (12/2024 Data de lançamento 12/12/2024 14:07:31 Número 2024NL001533<br>0000 SEFA    |                 |               |   |
| Detalhamento                                            | Itens Retenções Documentos Comprobatórios Processo Ob                               | servação 🚺 Espe | elho Contábil |   |
| ≥ Filtro                                                |                                                                                     |                 |               |   |
| Lançamentos contá                                       | ábeis                                                                               |                 |               |   |
| Conta contábil                                          | Nome da conta contábil                                                              | Valor           | C/D           |   |
| 119310100                                               | ASSINATURAS E ANUIDADES A APROPRIAR                                                 | 12.000,00       | D             | _ |
| 213110101                                               | FORNECEDORES NÃO PARCELADOS A PAGAR                                                 | 12.000,00       | C             |   |
| 622130101                                               | CRÉDITO EMPENHADO A LIQUIDAR                                                        | 12.000,00       | D             |   |
| 622130301                                               | CRÉDITO EMPENHADO LIQUIDADO A PAGAR                                                 | 12.000,00       | с             |   |
| 622920101                                               | EMPENHOS A LIQUIDAR                                                                 | 12.000,00       | D             |   |
| 622920103                                               | EMPENHOS LIQUIDADOS A PAGAR                                                         | 12.000,00       | С             |   |
| 821120100                                               | DISPONIBILIDADE POR DESTINAÇÃO DE RECURSOS COMPROMETIDA POR<br>EMPENHO - A LIQUIDAR | 12.000,00       | D             |   |
| 821130100                                               | COMPROMETIDA POR LIQUIDAÇÃO                                                         | 12.000,00       | C             |   |
| 799120101                                               | CONTROLE DE PROGRAMAÇÃO DE DESEMBOLSO                                               | 12.000,00       | D             |   |
| 899120101                                               | PDS A EMITIR                                                                        | 12.000,00       | с             |   |

# Procedimento 6 – Baixa de Despesas Pagas Antecipadamente (Locação de software)

Exemplo 6.1: Baixa da despesa mensal, paga antecipadamente referente a um mês de aluguel (Locação de software) no valor de R\$ 1.000,00.

Seleção do Tipo, Item e Operação Patrimonial:

| Inserir Item da Nota Patrimonial                                                |           |          |
|---------------------------------------------------------------------------------|-----------|----------|
| * Tipo Patrimonial 78 - Serviços de Tecnologia da Informação e Comunicação - PJ |           | ~        |
| * Item Patrimonial 2139 - Locação de Softwares - (Contratação de Serviços)      |           | ~        |
| * Operação Patrimonial 2671 - Baixa Despesas Pagas Antecipadamente - VPD        | ~         |          |
| * Ano 2024 🗸                                                                    |           |          |
| * Indicador OFSS 1 - Consolidação                                               |           |          |
| * Credor 81243735000148 - POSITIVO TECNOLOGIA S.A 🗸                             |           |          |
| * Valor 1.000,00                                                                |           |          |
| ? Info                                                                          |           |          |
|                                                                                 | Confirmar | Cancelar |

Diretoria de Contabilidade Geral do Estado | Av. Vicente Machado, 445 | Centro | Curitiba/PR | CEP 80420-010 <u>contabilidade@sefa.pr.gov.br</u> | 41 3235.8643 Página **5** de **7** 

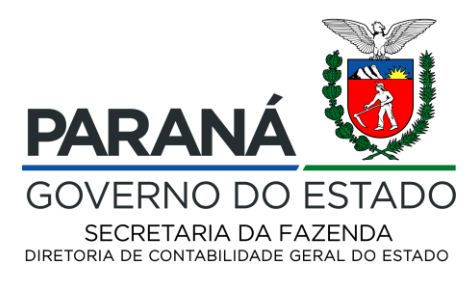

| Visualizar Nota P                                            | atrimonial                                                       |                    |     |
|--------------------------------------------------------------|------------------------------------------------------------------|--------------------|-----|
| Identificação                                                |                                                                  |                    |     |
| * Data Emissão 12<br>* Unidade Gestora 29<br>UG 2<br>Estorno | 2/12/2024 Data de lançamento 12/12/2024 11:37:25 N<br>20000 SEFA | úmero 2024NP000371 |     |
| Itens Processo                                               | Observação 📑 Espelho Contábil 💡 H                                | Histórico          |     |
| ≥ Filtro                                                     |                                                                  |                    |     |
| Lançamentos contá                                            | beis                                                             |                    |     |
| Conta contábil                                               | Nome da conta contábil                                           | Valor              | C/D |
| 119310100                                                    | ASSINATURAS E ANUIDADES A APROPRIAR                              | 1.000,00           | C   |
| 332311005                                                    | LOCAÇÃO DE SOFTWARE                                              | 1.000,00           | D   |

#### Procedimento 7 – Reclassificação Contratação serviços / Intangível

Exemplo 7.1: Contratação de serviços capitalizáveis (produção intangível) e reclassificação de Itens Patrimoniais.

Seleção do Tipo, Item e Operação Patrimonial:

| Alterar Item da Nota Patrimonial                                                                      | in the second second |
|----------------------------------------------------------------------------------------------------|----------------------|
| * Tipo Patrimonial 78 - Serviços de Tecnologia da Informação e Comunicação - PJ                       | ~                    |
| * Item Patrimonial 2138 - Desenvolvimento (Capitalizável) de Software - DESPESA DE CAPITAL 🗙          |                      |
| * Operação Patrimonial 2330 - Reclassificação de tipo/Item Patrimonial - Crédito (Combinar Operações) | ~                    |
| * Valor 100,00                                                                                        |                      |
| ? Info                                                                                                |                      |
|                                                                                                    | Confirmar Cancelar   |
|                                                                                                    |                      |
| Alterar Item da Nota Patrimonial                                                                      |                      |
| * Tipo Patrimonial 82 - Ativo Intangível                                                              | ~                    |

| * Item Patrimonial     | 2394 - | SOFTWARES       |              |               | ~              | ]             |          |        |          |
|------------------------|--------|-----------------|--------------|---------------|----------------|---------------|----------|--------|----------|
| * Operação Patrimonial | 2331 - | Reclassificação | de tipo/Item | Patrimonial - | Débito (Combin | ar Operações) | <b>~</b> |        |          |
| * Valor                |        | 100,00          |              |               |                |               |          |        |          |
| Info                   |        |                 |              |               |                |               |          |        |          |
|                        |        |                 |              |               |                |               |          |        |          |
|                        |        |                 |              |               |                |               | Con      | firmar | Cancelar |

Diretoria de Contabilidade Geral do Estado | Av. Vicente Machado, 445 | Centro | Curitiba/PR | CEP 80420-010
<u>contabilidade@sefa.pr.gov.br</u> | 41 3235.8643 Página **6** de **7** 

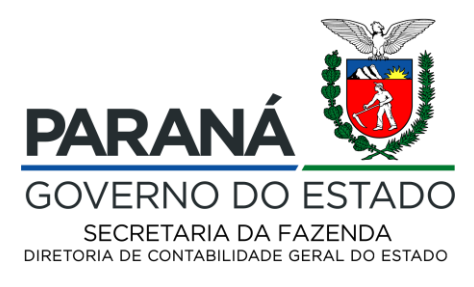

| Diagnóstico Contábil                                                                                                    |                |         |                |                     |           |                             |  |  |  |
|----------------------------------------------------------------------------------------------------|----------------|---------|----------------|---------------------|-----------|-----------------------------|--|--|--|
| Saldos contábeis que serão alterados                                                                                                    |                |         |                |                     |           |                             |  |  |  |
| UG                                                                                                    | Conta contábil | Eventos | Conta corrente | Saldo em 17/01/2025 | Alteração | Saldo após alteração Status |  |  |  |
| ▽ 030000                                                                                                    | 124110100      | 010000  | 2138           | 638,27              | -100,00   | \$38,27 Válido              |  |  |  |
| Carla Contable 124103100 - SOFTWARES<br>Eventes: 01000<br>Tem Professional 2019 - Desenvolvemento (Capitalizieri) de Software - DESPESA DE CAPITAL |                |         |                |                     |           |                             |  |  |  |
| 030000                                                                                                    | 124110100      | 100000  | 2394           | 50.926.037,35       | 100,00    | 50.926.137,35 Válido        |  |  |  |
| Conta Contabil 1241101<br>Eventos 100000<br>Item Patrimonial 2394 - Se                                                                             | 00 - SOFTWARES |         |                |                     |           |                             |  |  |  |